# FAMOS User Guide.

### Having issues logging into FAMOS?

FAMOS may give you an error message which says 'Username or Password incorrect or account locked'. If this is the case then please try the following:

1) Wait for 5 minutes and try again

FAMOS uses a temporary lock feature in instances where an incorrect password has been used 3 times, but which automatically releases after 5 minutes.

2) Ask your local FAMOS Admin to assist with unlocking your account.

A FAMOS user within your site will be set up as a Local Administrator on the system. Your FAMOS Local Administrator has the ability to set up new FAMOS users independently and without the need to go through a new and complete application process. They are also able to reset passwords. If you need assistance with identifying who your Local Administrator is, please ask your ALPHERA Business Development Manager.

3) Reset your password yourself using your answers to the security questions. Please see next page for the guide on how to do this.

4) Contact Retail IT

In circumstances where you are unable to get hold of your Local FAMOS Administrator, the Retail IT team will be happy to assist. Please provide the following information to the Retail IT team by email:

FAMOS Username

Place of Birth

Mother's Maiden Name

Dealer code or post code

Please contact Retail IT on 0370 5050 115

# FAMOS User Guide.

#### FAMOS password resets (self-service).

When a FAMOS account is set up, answers to security questions are requested of each user. The answers to these security questions are used for Password Self Resets.

**Step 1:** Go to: <u>https://famos-uk.bmw.com/FAMOS/alphera/MainServlet</u>

**Step 2:** Click on the **Password reset** button, as highlighted below:

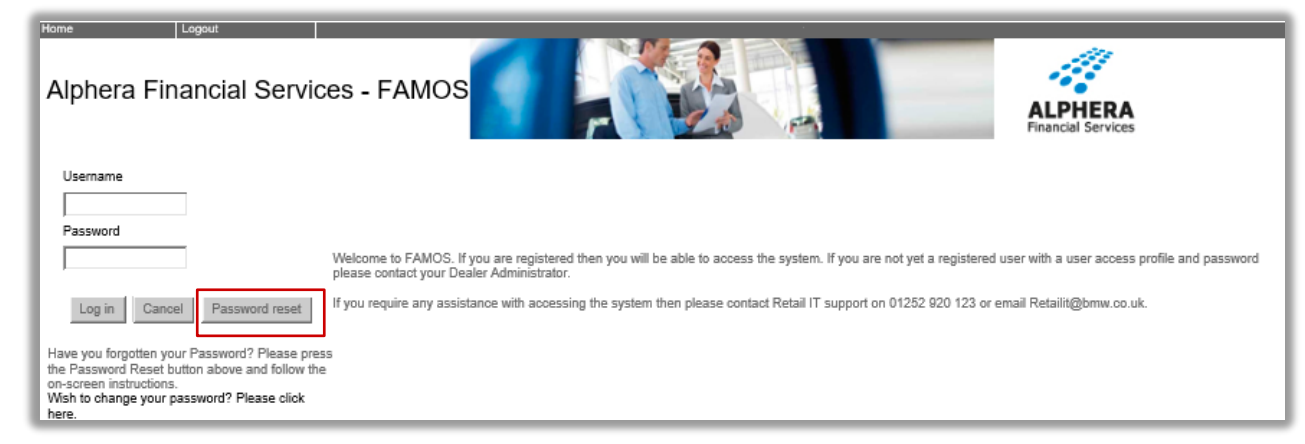

<u>Step 3:</u> Enter the user login, and provide the answer to the Mandatory question (the answer must be in lower case) Click on the 'OK' button (do not press 'Enter' to bypass this step!)

| Home Logout Alphera Financial Servic                                                 | ies - FAMOS                                                                                                    |
|--------------------------------------------------------------------------------------|----------------------------------------------------------------------------------------------------|
| login<br>Mandatory Question<br>Place of Birth<br>(answer should be in<br>lower case) | Weloome to FAMOS. If you are registered then you will be able to access the system. If you are not yet a registered user with a user access profile and password please contact your Dealer Administrator.<br>If you require any assistance with accessing the system then please contact Retail IT support on 01252 920 123 or email Retailit@bmw.co.uk. |

### Top tip:

Once you have answered the Mandatory Question, do not press 'Enter' but rather click on the 'OK' button.

## FAMOS User Guide.

**Step 4:** Once the security question has been correctly entered, you will have the ability to set a **new password.** Once the new password has been completed, please click on the **'Update**' button as opposed to pressing **'Enter**' on your keyboard.

| Home Logout          | ial Services - FAMOS | ALPHERA<br>Financial Services |
|----------------------|----------------------|-------------------------------|
| Change Password      |                      |                               |
| Login                |                      |                               |
| Old Password         |                      |                               |
| New Password         |                      |                               |
| Confirm New Password |                      |                               |
|                      | Update Canoel        |                               |

#### Top tip:

Please ensure that your password fits the following criteria:

- Must contain a minimum of 15 characters
- Must contain both upper & lower case letters
- Must contain at least 1 number
- Must contain a special character ie. !?#&%\_@